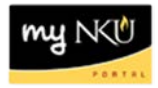

## **Return for Correction**

## Location(s): Universal Worklist (UWL)

**Purpose:** If the travel request or expense report has errors or is missing information, the approver may send it back for correction.

- 1. Log into myNKU.
- 2. Select Universal Worklist tab.

| NKU                                             | J           |         |           |      |  |
|-------------------------------------------------|-------------|---------|-----------|------|--|
| <ul> <li>Back</li> </ul>                        | Forward 🕨   | History | Favorites | Help |  |
| Home Universal Worklist Compensation Management |             |         |           |      |  |
| Univers                                         | al Worklist |         |           |      |  |

3. Click the underlined subject for the travel expense to send back for correction.

**Note:** The subject line does not need to be highlighted before clicking on the underlined subject.

|   | Tasks (2 / 2) Notifications Tracking                |   |                     |
|---|-----------------------------------------------------|---|---------------------|
| : | Show: New and In Progress Tasks (2 / 2)             |   |                     |
| Ē | Subject                                             | ļ | From                |
|   | Travel Request_0000011822 for 18 Training           |   | Training18, Student |
| ( | Travel Expenses for Trip 0000011821 for 17 Training |   | Training17, Student |
|   | <ul> <li>dm)</li> </ul>                             |   |                     |

- 4. A new window will open.
- 5. Click Send Travel Expense Back for Correction to return to the initiator.

| Travel              | Expenses for Trip 0000011821 f                                                                                                    | or 17 Tr               | aining        |            |        |
|---------------------|----------------------------------------------------------------------------------------------------|------------------------|---------------|------------|--------|
| Sent Dat            | te: Today by Training17, Student                                                                                                    |                        |               | Priority:  | Medium |
| Status:             | New                                                                                                    |                        |               |            |        |
| Descripti           | ion: Please approve or send back for                                                                                                    | correctio              | n the travel  | expense.   |        |
|                     | Personnel Number: 00007514<br>Trip Number:0000011821<br>Destination:Cincinnati<br>Reason:NCAA Meeting at UC<br>Departure:<br>Return:<br>Cost (Estimated): 0.00<br>Cost (Reimbursed): 5.06 |                        |               |            |        |
| Require             | d Reading:                                                                                                    |                        | Created Or    | Created By |        |
| Туре                | EmployeeTrip: 0000011821 - Display                                                                                                    | Ohiect                 | Created Or    | Created by |        |
|                     |                                                                                                    | 00000                  |               |            |        |
| Attachm             | ients:                                                                                                    |                        |               |            |        |
| Туре                | Title                                                                                                    | Created                | I On Creat    | ed By      |        |
| -                   | EmployeeTrip: 0000011821                                                                                                    |                        |               |            |        |
| Travel E<br>Approve | Expenses for Trip 0000011821 for 17<br>e Travel Expanse Send Travel Expe                                                                                                    | Training:<br>ense Bacl | k for Correct | ion        |        |
|                     |                                                                                                    |                        |               |            |        |

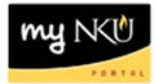

6. A confirmation will appear at the top of the window.

Successful

7. Click Refresh to update Tasks list.

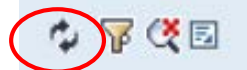

8. Click the underlined subject that displays Enter CHANGE Text for Trip...

| Subject                      |  |
|------------------------------|--|
| Enter CHANGE Text for Trip 0 |  |

9. Enter the reason the expense report is being sent back.

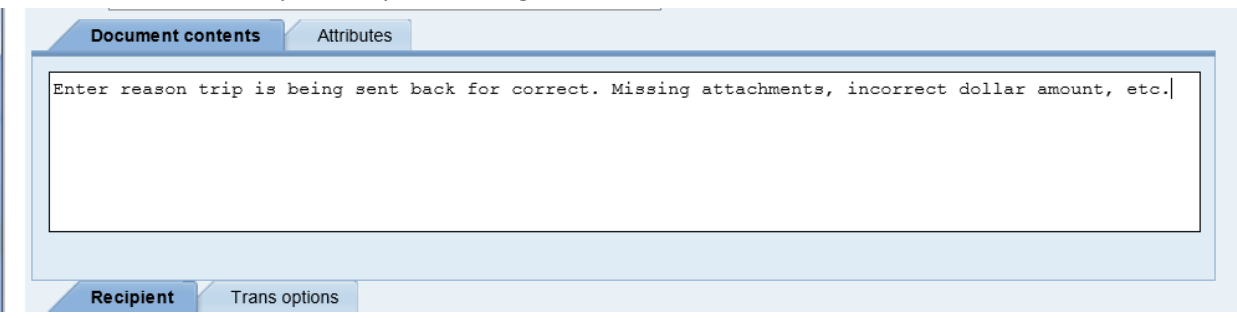

10. Click Save to save the text.

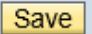

• A confirmation message will display

Document changed

11. Click Send... to send the information to the initiator.

Send...

• A confirmation message will display that the document was sent.

| Workflow: Execute Op | eration on <b>V</b> | Nork Item |  |
|----------------------|---------------------|-----------|--|
| Menu                 |                     |           |  |
| Close Window         |                     |           |  |
|                      |                     |           |  |
|                      |                     |           |  |
|                      |                     |           |  |
|                      |                     |           |  |
|                      |                     |           |  |
|                      |                     |           |  |
|                      |                     |           |  |
|                      |                     |           |  |
|                      |                     |           |  |
|                      |                     |           |  |
|                      |                     |           |  |
|                      |                     |           |  |
|                      |                     |           |  |
| $\frown$             |                     |           |  |
| Document sent        |                     | SAP       |  |
|                      |                     |           |  |